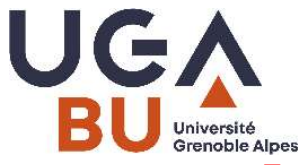

# Installation EZProxy Redirect pour Chrome MPAM, mai 2021

## **Présentation :**

EZProxy Redirect est un module complémentaire (extension) pour Chrome. Vous faites une recherche bibliographique sur internet (par ex. dans Google Scholar, IEEEXplore, Pubmed...), EZProxy Redirect vous permet, en quelques clics, d'accéder au texte intégral des publications, sans passer par Beluga ou la page des collections numériques du portail des Bus.

### **Installation de EZProxy Redirect**

1. Installer l'extension. Aller sur : <u>https://chrome.google.com/webstore/detail/ezproxy-</u>redirect/gfhnhcbpnnnlefhobdnmhenofhfnnfhi

#### Puis cliquer sur Ajouter à Chrome

| n chr | ome web store                                                                                               | Connexion |
|-------|----------------------------------------------------------------------------------------------------|-----------|
| 0     | ccueil > Extensions > EZProxy Redirect                                                                      |           |
|       | EZProxy Redirect Proposé par : https://ezproxy-db.appspot.com ***** 76   Productivité   20000+ utilisateurs | Chrome    |
|       | Présentation Pratiques en matière de confidentialité Avis Assistance Articles similaires                    |           |

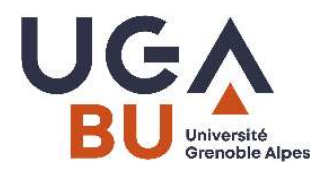

#### Cliquer sur Ajouter l'extension

| mhenofhfnnfhi Installer "EZProxy Redirect" ? Ajouter l'extension                                                                           | Annuler Connexion             |
|----------------------------------------------------------------------------------------------------|-------------------------------|
| <ul> <li>EZProxy Redirect</li> <li>y Redirect</li> <li>https://ezproxy-db.appspot.com</li> <li>Productivité 20000+ utilisateurs</li> </ul> | Vérification en cours         |
| ion Pratiques en matière de confidentialité Avis A                                                                                         | ssistance Articles similaires |

L'extension EZ Proxy Redirect est installée.

Cliquer ensuite sur l'icône en forme de puzzle (en haut à droite) :

| vebstore/detail/ezproxy-redirect/gfhnhcbpnnnlefhobdnmhenofhfnnfhi/related                                    | ☆ 🍝<br>□ □ List     |
|----------------------------------------------------------------------------------------------------|---------------------|
| norme web store                                                                                              | Connexion           |
| Accueil > Extensions > EZProxy Redirect                                                                      |                     |
| EZProxy Redirect Proposé par : https://ezproxy-db.appspot.com ****** 76   Productivité   20000+ utilisateurs | Supprimer de Chrome |

Puis cliquer sur l'icône en forme d'épingle :  $\frac{1}{2}$ 

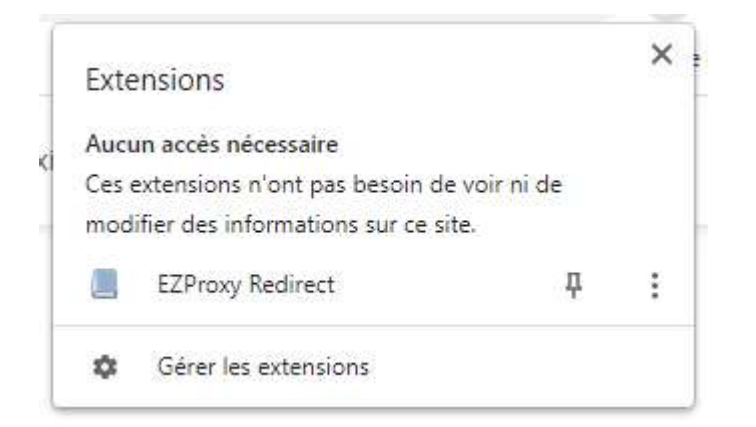

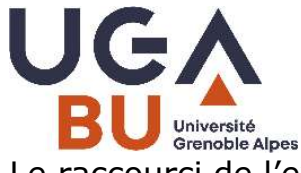

Le raccourci de l'extension apparaît alors dans la barre d'outils de votre navigateur

avec l'icône suivante :

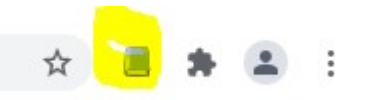

2. Paramétrage de l'extension. Faire un clic gauche sur l'icône

Dans la fenêtre *Search* renseigner et sélectionner le nom de notre établissement, puis cliquer sur le bouton **Add.** Le nom de notre établissement apparaîtra alors dans la fenêtre intitulée *Active*.

Sauvegarder ce paramétrage en cliquant sur le bouton **Save.** Fermer cette fenêtre, le paramétrage est actif.

| oxy list updated.                   |                  |                                            |                           |                  |                |
|-------------------------------------|------------------|--------------------------------------------|---------------------------|------------------|----------------|
| etring "C@" (with                   | out quotor) will | be confoced with the U                     | PI to radinant to F       | or ovamala       |                |
| ://www.library.dr                   | exel.edu/cgi-bin | be replaced with the o<br>n/r.cgi?url=\$@. | KE to redirect to, P      | or example       |                |
| list of schools bel                 | ow will auto-up  | date from my <u>EZProxy</u>                | database .                |                  |                |
| earch:                              |                  | Ac                                         | tive:                     |                  |                |
| Jniversité Greno                    | ble Alpes        | ×                                          |                           |                  | *              |
| roxies:                             | Number of States |                                            |                           |                  |                |
|                                     |                  |                                            |                           |                  | *              |
|                                     | Add              |                                            | 1                         | Remove           |                |
|                                     | ne               | http://                                    |                           |                  | Add            |
| ustom URL: Nar                      |                  |                                            |                           | , databasa sa ti | hat ather may  |
| ustom URL: Nan<br>ou use a custom U | RL, please subm  | it your addition/correc                    | tion to the <u>EZProx</u> | y database so ti | nat others may |

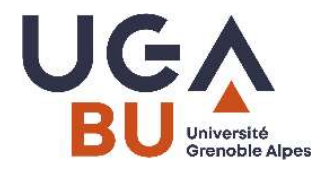

Une fois EZ Prox Redirect installée, lorsque vous êtes sur une ressource à laquelle

vous ne parvenez pas à accéder, cliquez sur l'icône <a>, l'extension Ez Proxy Redirect</a> réécrit l'url et vous donne accès au texte intégral.

> Pour toute question ou en cas de difficulté, contactez <u>bu-docelec@univ-grenoble-alpes.fr</u>ou 04 76 82 83 05